# SOCIAL MEDIA HINTS & TIPS

#### FROM THE SILVERBACK ...

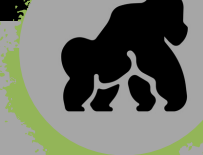

## SHARING A POST FROM YOUR FB BUSINESS PAGE

\$0, A LOT OF CLIENTS HAVE SAID THEY WEREN'T SURE HOW TO SHARE A POST FROM THEIR PAGE ON FACEBOOK TO THE COMMUNITY PAGES THEY FOLLOW. HOPEFULLY THIS HELPS...

STEP I - OPEN YOUR PAGE ON FB ...

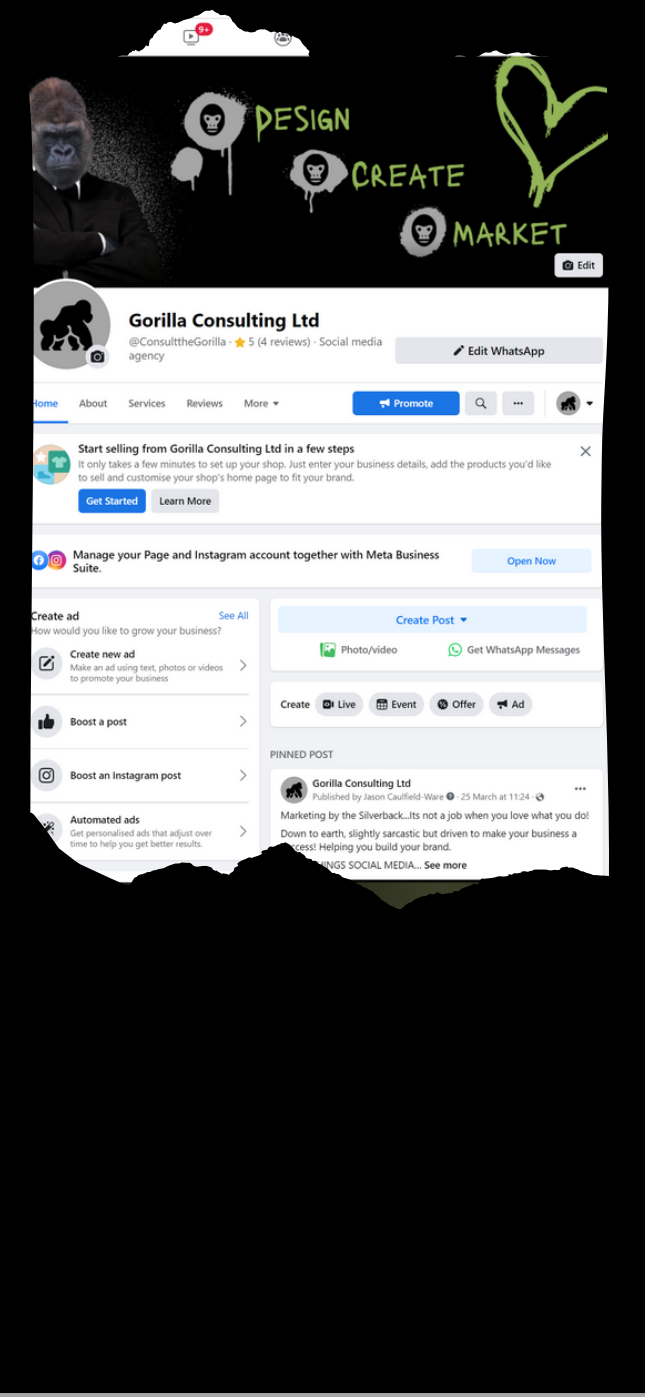

STEP 2 - DECIDE WHETHER YOU ARE SHARING AS YOUR PAGE OR AS YOURSELF

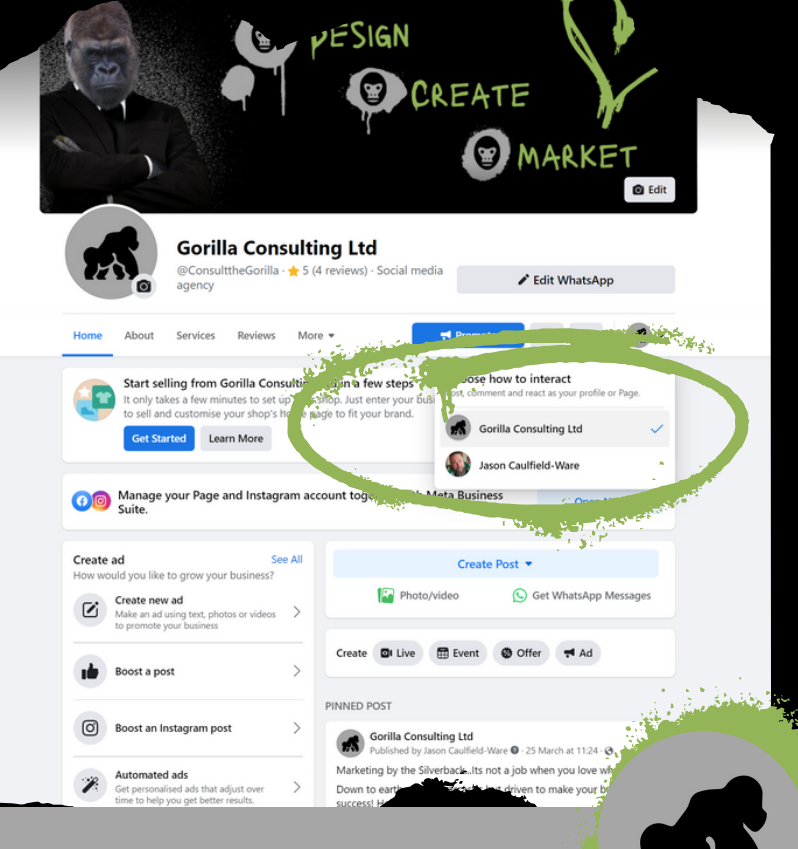

#### SHARE AND CLICK THE SHARE BUTTON ...

|                                             | Logo Suite Design<br>Service    |
|---------------------------------------------|---------------------------------|
| 1 82                                        | ⇔ Share now (Friends)           |
|                                             | 🖉 Share to feed                 |
| 1.                                          | Share to your story (Friends)   |
| and the second                              | Send in Messenger               |
|                                             | A Share                         |
|                                             | 😤 i na friend's profile         |
| Angela Fry                                  | C re options                    |
| 🖒 Like 🗘                                    | Comr A Share                    |
| Write a comment                             |                                 |
| ER POSTS                                    |                                 |
| Gorilla Consulting Ltd                      | ***                             |
| elf-employed tax brackets 202.<br>Iowances. | 2/23: new thresholds, rates and |
|                                             |                                 |

SHARE, FOR THIS WE WILL SHARE TO COMMUNITY...

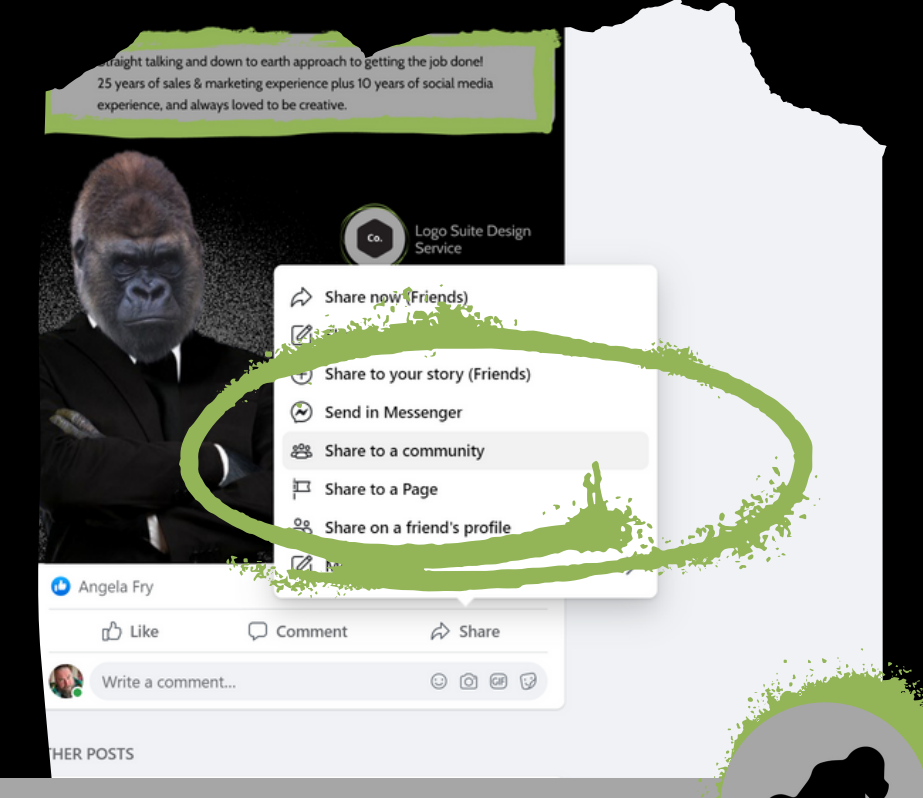

**STEP 5 - DECIDE WHICH GROUP YOU WOULD LIKE** TO SHARE WITH AND HIT CLICK ....

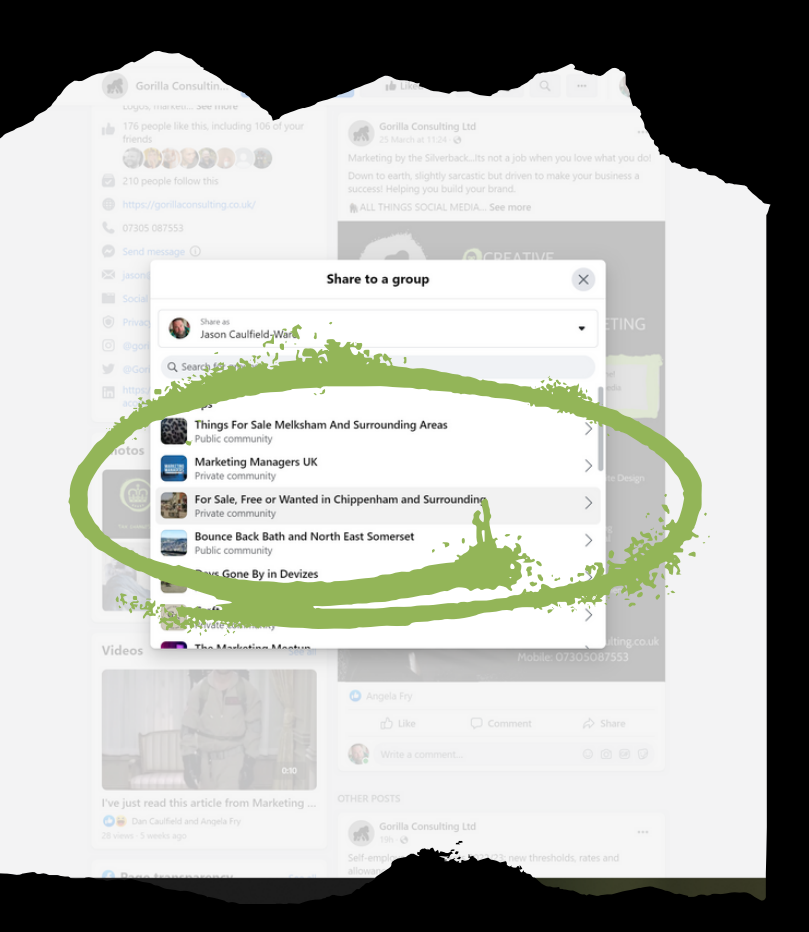

**STEP 6** - NOW YOUR CHANCE TO ADD WHAT YOU WANT TO SHARE BEFORE POSTING TO THE GROUP

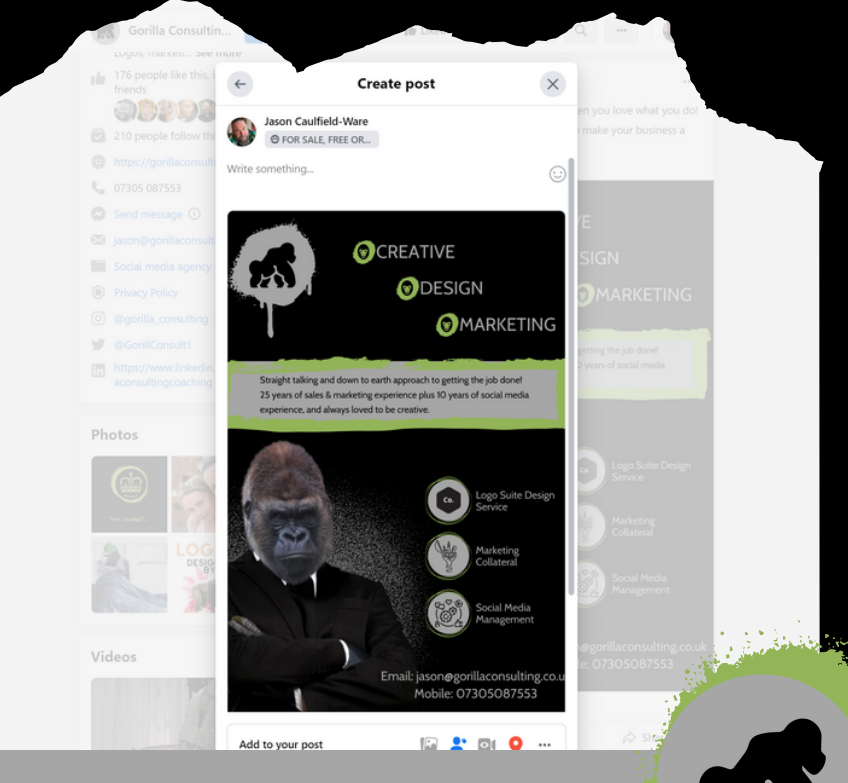

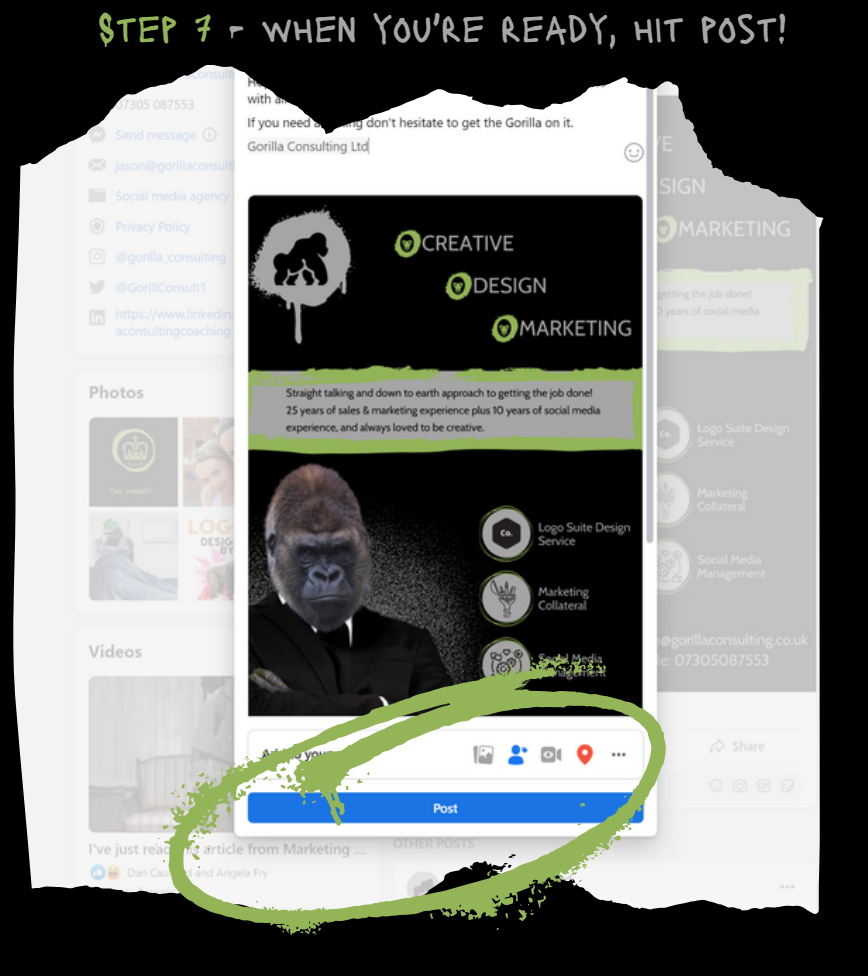

### YOU'RE WELCOME X

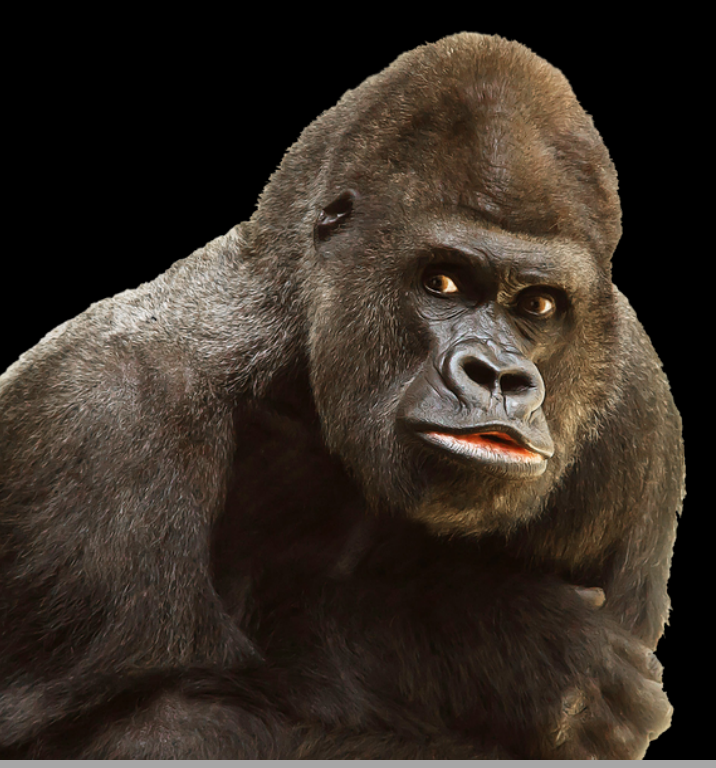

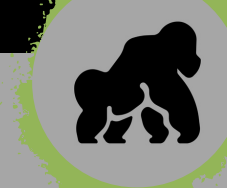